## How to update firmware for TSP100IIIW Model

\*\*\*Picture for Example not same with that model you need to update firmware\*\*\*

1.Turn on the printer TSP1000IIIW

2.Open WiFi on your device.

3.Connect WiFi with name of printer TSP100IIIW.

4.Prepare Application TSP100III Utility for update firmware. Can download from Appstore or GoogglePlay.

5.Go to Application then connect with the printer TSP100IIIW

- Selected Device then press "Apply"

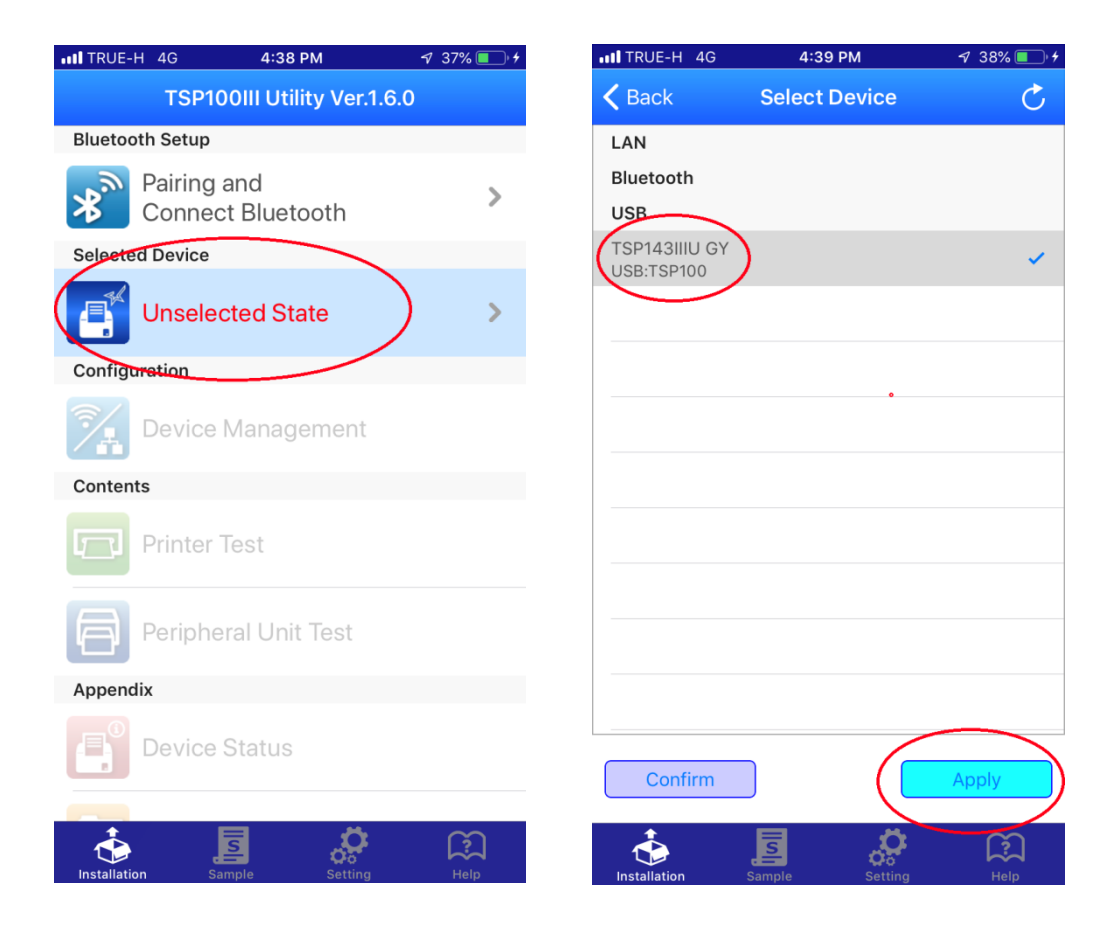

6. After you get the printer then press "Setting" and press "Firmware Update"

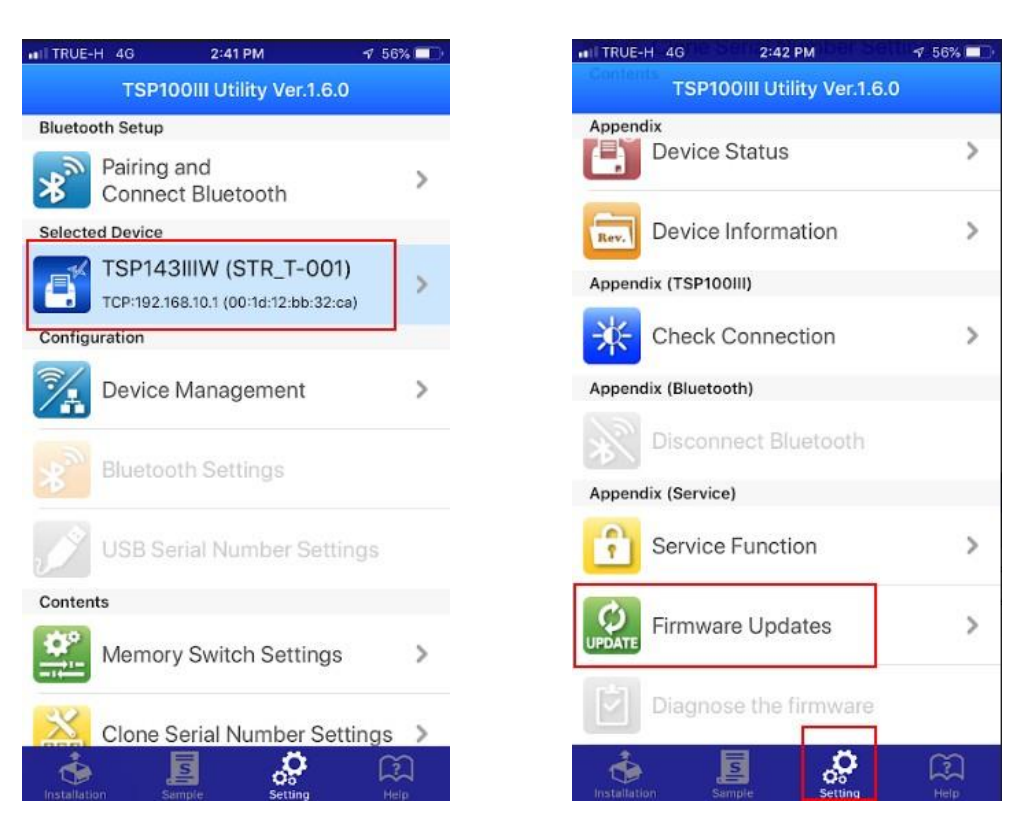

7. Then click "OK" and choose file(.mot) in application then click "Update" and waiting show "Success" it's done.

| II TRUE-H | 4G                                                                                                    | 2:42 PM  |       | 7 56% 💷 | ITRUE-H 4G    | 4:40 PM                | 🔊 39% 🔳 🕫 |
|-----------|----------------------------------------------------------------------------------------------------|----------|-------|---------|---------------|------------------------|-----------|
| K Back    | Firm                                                                                                    | nware Up | dates | Ċ       | <b>〈</b> Back | Firmware Updates       | C         |
| Contents  | 5                                                                                                    |          |       |         | Contents      |                        |           |
|           |                                                                                                    |          |       |         | TSP100IIIU_V  | 15(MAIN)_V15(BOOT).mot | ×         |
|           | Please tap "OK" without<br>Password (Blank) if you need<br>to update to the latest<br>version of Firmware. |          |       |         |               | $\bigcirc$             |           |
|           | Cance                                                                                                    | Ú.       | ОК    |         |               |                        |           |
| qw        | e r                                                                                                    | t y      | u i   | o p     |               |                        |           |
| a         | s d                                                                                                    | fg       | h j   | k I     |               |                        | $\frown$  |
| <u></u>   | zx                                                                                                    | c v      | b n   | m       |               |                        | Update    |
| 123       |                                                                                                    | space    |       | return  | Installation  | Sample Setting         | Help      |